## How to update your Medicare coverage on MyCarewell503

### Log in to your MyCarewell503 account

- Go to <u>MyCarewell503.org</u> or scan the QR code with a phone
- You will need your username and password

### 2 Go to the "Health Insurance Info" page

- Click on "Menu" (top left corner) and choose "Member Profile"
- Then click on "Health Insurance Info"

# 3 Updating your coverage

If you already have an existing policy(s) (coverage), you will need to:

- Click on "Terminate this policy" under the current policy
- In the "Terminate Date" field, enter the date when you need the existing policy to end OR enter the last day of the current month
- OR end of the year
- Click "Save"
- Then click on "Add another policy" to add a new Medicare policy

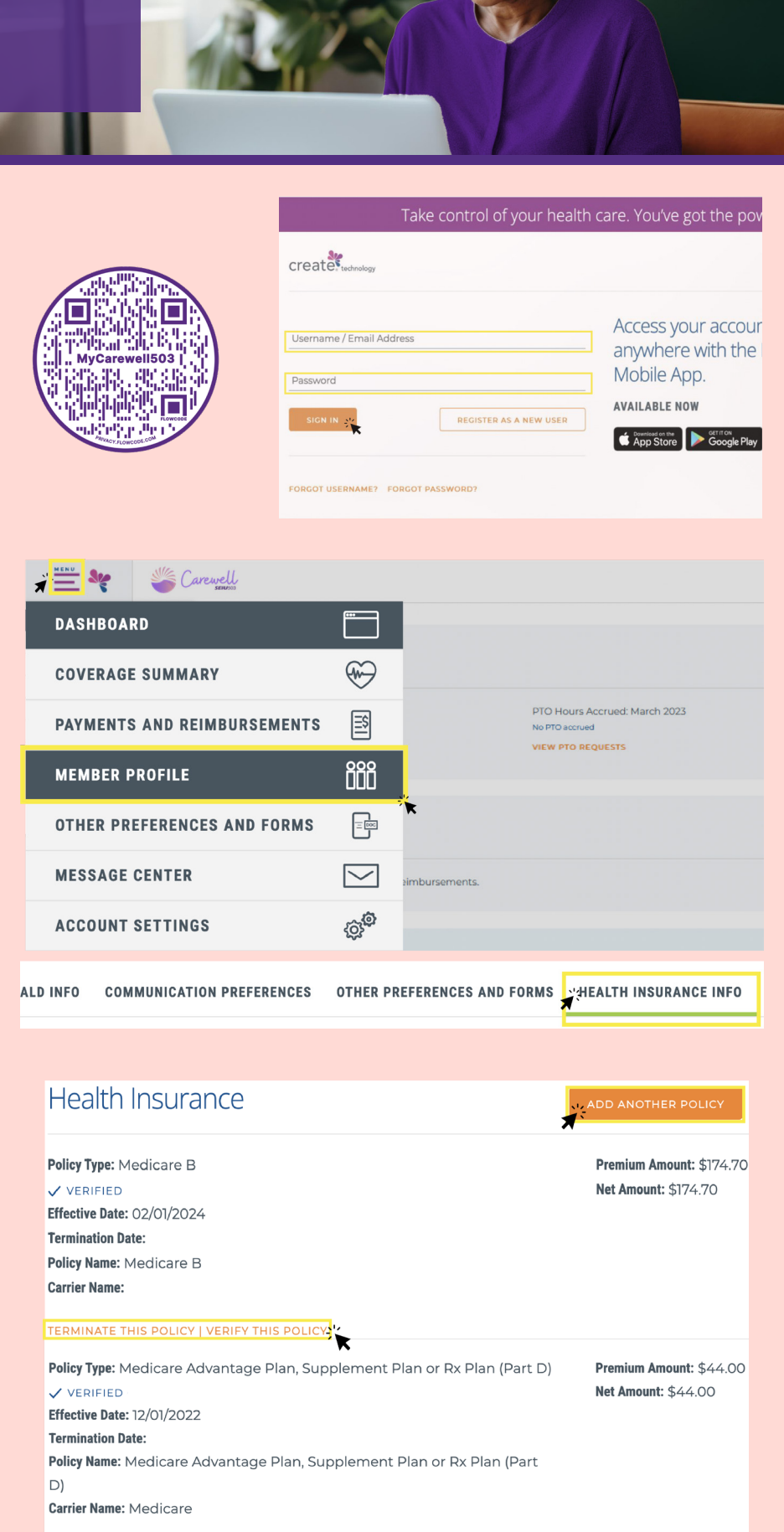

## 4 Adding Medicare policy(s) (coverage)

From the "Policy Type" drop-down menu, choose what you need to update:

- "Medicare B" AND/OR
- "Medicare Advantage Plan, Supplement Plan or Rx Plan (Part D)"

If you need to update both, you will need to do them separately

### 5 Adding Reimbursements for Medicare Part B

The current reimbursement amount for Medicare Part B is up to \$185 every month in 2025.

- Complete all the fields below:
  - Premium Amount: \$185
  - Effective Date: when Medicare Part B started OR the first day of the following month
- For the rest of the fields, you can leave them blank
- Click "Choose a file" to upload your Social Security letter
- Then click "Save"

### 6 Adding Reimbursements for Medicare Advantage, Supplement, or Part D

The current reimbursement amount for Medicare Advantage, Supplement, or Part D is up to \$50 every month in 2025.

- Complete all the fields below:
  - Premium Amount: enter your premium amount
  - Effective Date: when the plan started OR the first day of the following month
- For the rest of the fields, you can leave them blank
- Click "Choose a file" to upload your Advantage, Supplement, or Part D premium bill(s)
- Then click "Save"

#### Select -

| Citizenship Waived Medical                                   |
|--------------------------------------------------------------|
| Covered through other employer/school                        |
| Covered through parent                                       |
| Covered via spousal coverage                                 |
| Dual Medicaid and Medicare                                   |
| Marketplace Plan - Carewell Approved                         |
| Marketplace Plan - Not Carewell Approved                     |
| Medicaid (in Oregon, Oregon Health Plan)                     |
| Medicare Advantage Plan, Supplement Plan or Rx Plan (Part D) |
| Medicare B                                                   |
| Tribal/Indian Health Service                                 |
| Uninsured                                                    |
| VA Health Coverage                                           |

| *Policy Type                                                           |                            |
|------------------------------------------------------------------------|----------------------------|
| Medicare B                                                             | Premium Amount             |
|                                                                        |                            |
|                                                                        | Net Amount:                |
| *Effective Date                                                        |                            |
|                                                                        | 1                          |
| Thru Date                                                              |                            |
| *Policy Name                                                           |                            |
| Medicare B                                                             |                            |
|                                                                        |                            |
| Please upload proof of Insurance                                       |                            |
| CHOOSE A FILE                                                          |                            |
|                                                                        |                            |
| I UNDERSTAND THAT I AM RESPONSIBLE FOR SUBMITTING ACCURATE INFORMATION | TO THE CAREWELL SEIU 503 / |
| ALSO UNDERSTAND THAT SUBMITTING THIS FORM DOES NOT GUARANTEE MY BENEF  | ITS AND DOES NOT ENROLL M  |
|                                                                        |                            |
|                                                                        |                            |

| *Policy Type<br>Medicare Advantage Plan, Supplement Plan or Rx Plan (Part D) -                                                                                                    | Premium        |  |  |
|----------------------------------------------------------------------------------------------------|----------------|--|--|
|                                                                                                    | Not Amo        |  |  |
| *Effective Date                                                                                                    | - Net Amo      |  |  |
| Thru Date                                                                                                    |                |  |  |
| *Policy Name                                                                                                    |                |  |  |
| Medicare Advantage Plan, Supplement Plan or Rx Plan (Part D)                                                                                                    |                |  |  |
| Please upload proof of Insurance<br>CHOOSE A FILE<br>I UNDERSTAND THAT I AM RESPONSIBLE FOR SUBMITTING ACCURATE INFORMATION TO THE CAREWE<br>ALSO INDERSTAND THAT SUBMITTING THIS FORM DOES NOT GUADANTEE MY DENEFITS AND DOES NO |                |  |  |
| ALSO UNDERSTAND THAT SUBMITTING THIS FORM DUES NOT GUARANTEE MT BENEF                                                                                                    | TTS AND DOES N |  |  |
|                                                                                                    |                |  |  |